Part 4. 注文

## 注文取消

注文の取消を行う場合に、以下の作業を行います。

注文情報一覧にあるアクションボタンの取消を押すと、お客様の注文自体が取消できます。

| <u>х-ус</u>           | 注文情報一覧                 |                     |           |            |                  |      |      |       |      |
|-----------------------|------------------------|---------------------|-----------|------------|------------------|------|------|-------|------|
| メニ<br><u>注文</u><br>配送 | 注文情報ダウンロード<br>注文情報ダウンロ | - F                 |           |            |                  |      |      |       | ヘルブ目 |
| ñ.L                   | 注文一覧                   |                     |           |            | Г                |      |      |       |      |
| 商品情報                  | 注文日: かり                | 5 <b>+</b> -7       | -ド:       |            |                  | 1]]  | 対消しが | とい商品  | の    |
| 商品オブション               | 決済方法: □代引き □           | クレジットカード 注文状        | 態: ☑<br>t | 注文完了<br>笑索 | ☑ 出荷指示<br>※ ダウン□ | 「取   | 消」を  | 押します  | 0    |
| 商品陳列                  | 検索結果 4件                |                     |           |            |                  |      |      |       |      |
|                       | 注文番号                   | 注文日                 | ×ŧ        | 注文状態       | 合計金額             | 決済方法 | 購入者  | アクション |      |
| 設定                    | 20081021_0000000004    | 2008-10-21 14:54:49 |           | 注文完了       | 2,118            | 代引き  |      | 詳細言正  | 取消   |
|                       | 20081021_0000000003    | 2008-10-21 14:42:28 |           | 出荷指示       | 2,116            | 代引き  |      | 詳細言正正 | 取消   |
| ※店舗設定                 | 20081021_000000002     | 2008-10-21 14:28:48 |           | 出荷指示       | 2,115            | 代引き  |      | 詳細言正正 | 取消   |
| 記送設定                  | 20081020_0000000001    | 2008-10-20 21:28:27 |           | 出荷指示       | 2,617            | 代引き  |      | 詳細目訂正 | 取演   |

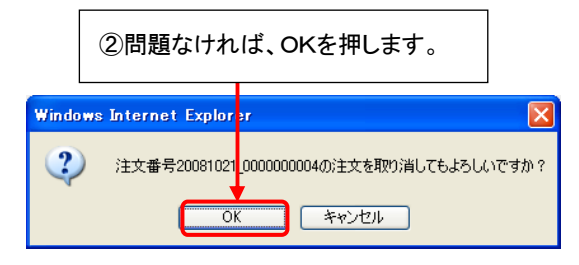

|                                 | 注文情報ダウンロード                                                                                                    |
|---------------------------------|----------------------------------------------------------------------------------------------------|
| 注文                              |                                                                                                    |
| 配法                              | 注文情報ダウンロード目                                                                                                    |
| 8                               |                                                                                                    |
| 1                               | 注文一覧                                                                                                    |
|                                 |                                                                                                    |
| 商品情報                            | 注文日: から キーワード:                                                                                                    |
| 商品情報<br>商品オブション                 | 注文日: から キーワード:   決済方法: (ペオ) ほ コクレ   ③取消した注文がないことを確認して完了です。                                                                                                    |
| 商品情報<br>商品オプション                 | 注文日:   から   キーワード:     決済方法:   1代引き   コクレ     ③取消した注文がないことを確認して完了です。                                                                                                    |
| 商品情報<br>商品オブション<br>商品陳列         | 注文日:   から   キーワード:     決済方法:   1代318   コクレ     ③取消した注文がないことを確認して完了です。     検索結果 3 (4                                                                                                    |
| 商品情報<br>商品オブション<br>商品陳列         | 注文日:   から   キーワード:     決済方法:   一代利息   つレ     ③取消した注文がないことを確認して完了です。     検索結果 3 (4     建文番号   注文日     メモ 注至文状態   合計金額     決済方法:   (福人者)                                                                                                    |
| 66品情報<br>66品オブション<br>66品陳列<br>定 | 注文日:   から   キーワード:     決済方法:   一代引き   つレ     ③取消した注文がないことを確認して完了です。     検索結果 3 (A     (主文番考   注文日     20081021_000000003   2009-10-21 144228     出荷振示   2.116     代引き   詳細:     訂正:   取消                                                                                                    |
| 66品情報<br>66品オブション<br>66品陳列<br>定 | 注文日:   から   キーワード:     決済方法:   一代引き   つい     ③取消した注文がないことを確認して完了です。     検索結果 3 (#     生文番号   注文日     2008/1021_000000003   2008-10-21 144228     出商指示   2.116     2008/1021_000000002   2008-10-21 14228     出商指示   2.116     評細:   訂正:   取消     2008/1021_000000002   2008-10-21 142848   出商指示     2115   代引き   詳細:   訂正:   取消 |